## Changing to a different database

First open the layout.

Right-click on the "Database Fields" and select "Set Datasource Location":

| œTitle                                                       | SAP Business                                                                                                    | Pl Pl Pl Pl Pl Pl Pl Pl Pl Pl Pl Pl |
|--------------------------------------------------------------|----------------------------------------------------------------------------------------------------|-------------------------------------|
| <sup>*</sup> @Address_BillTo_WthContactPerson *              | @Title_Number<br>@Title_BpCode<br>@Title_Date<br>@Title_PaymentTerm<br>@Title_DueDate<br>@Tutle_DueDate                         | E G V Sort Iables Alphabetical      |
| @Title_Address_ShipTo }<br>@Address_ShipTo_WithContactPerson | @Title_ContactPerson       @ContactPerson         @Title_SalesEmployee       @SalesEmployee         @Title_Page       @PageXorY |                                     |

Open the "Create new Connection" and find the type ODBC (RDO):

| 🗆 🔛 Pro                                       | R={B1CRHPR0XY32};SERVEP<br>perties                         | RNODE=192.168.25.39.30015;DATABASE=SBOD                                                       | EMODK      |     |
|-----------------------------------------------|------------------------------------------------------------|-----------------------------------------------------------------------------------------------|------------|-----|
|                                               | DBC (RDO)                                                  |                                                                                               | SE=SBODE   | EMI |
| 1                                             | Data Source Selection<br>Choose a data source fr<br>button | rom the list or open a file dsn from the browse                                               |            |     |
|                                               | Select Data Source:                                        | 0                                                                                             |            |     |
| ⊕ @ L                                         | Data Source Name:                                          | dBASE-filer<br>Excel Files<br>Excel·filer<br>HANA<br>MS Access database<br>MS Access database |            |     |
| <u>d                                     </u> |                                                            |                                                                                               |            |     |
| eplace with:                                  |                                                            | 1                                                                                             |            |     |
| ⊞ 🛄 Exch<br>⊞ 🧰 Exch                          | Find File DSN:                                             | C                                                                                             | Update     | _   |
| 🕀 🧰 Field                                     | File DSN:                                                  |                                                                                               |            |     |
|                                               | Enter Connection String:                                   | ¢                                                                                             |            |     |
| ⊕ Lega     ⊕ Mailt     ⊕ MS II                | Connection String:                                         |                                                                                               |            |     |
|                                               | < Back Next                                                | Finish Cancel H                                                                               | telp       |     |
| 🗉 🗋 OLAP                                      |                                                            |                                                                                               |            |     |
| OLE DE     Outlook                            | 3 (ADO)                                                    |                                                                                               |            |     |
| E Outlook                                     | /Exchange                                                  |                                                                                               |            |     |
| 🗉 🧰 Public F                                  | Folder ACL<br>Folder Admin                                 |                                                                                               | -          |     |
|                                               |                                                            |                                                                                               | <u> </u>   |     |
|                                               |                                                            |                                                                                               | Close Help | ,   |

Mark the option "Enter Connection String". And input the connection string: DRIVER={B1CRHPROXY};SERVERNODE=192.168.25.39:30015;DATABASE=SBODEMODK

You need to replace the IP address with the IP of your HANA server and change the database to the schema name you want to connect to.

**Important:** The DATABASE part of the connection string specifies what schema you are going to connect to. If you do not include this you will be connected to SYSTEM as default and will be unable to create queries without specifying the schema name.

Press next:

| rent Data Sourc                                                                                                    | e:                                        |                                            |                |     |
|----------------------------------------------------------------------------------------------------|-------------------------------------------|--------------------------------------------|----------------|-----|
| report                                                                                                    |                                           |                                            |                |     |
| DRIVER=                                                                                                    | {B1CRHPRUXY32};SER <sup>i</sup><br>arties | VERNUDE=192.168.25.39:30015;DATAI          | 3ASE=SBUDEMUDK |     |
| Dat                                                                                                    | DDBC (RDO)                                |                                            | ×              |     |
| Lor                                                                                                    | Connection Inform                         | ation                                      | C=SBUDEM       | UDI |
| Ser                                                                                                    | Provide necessa                           | y information to log on to the chosen data | a source       |     |
| Use<br>III III Com                                                                                                    |                                           |                                            |                |     |
| 🛨 🛄 Hea                                                                                                    | Server:                                   | 192.168.25.39:30015                        |                |     |
| 🛨 🛄 Line                                                                                                    |                                           | lovotru                                    |                |     |
|                                                                                                    | User ID:                                  | SYSTEM                                     |                |     |
|                                                                                                    | Password:                                 | •••••                                      |                |     |
|                                                                                                    |                                           |                                            |                |     |
|                                                                                                    |                                           |                                            |                | 1.  |
|                                                                                                    |                                           |                                            |                | 1   |
| place with:                                                                                                    |                                           |                                            |                |     |
| ⊞                                                                                                    |                                           |                                            | Update         |     |
| 🕀 🦲 Field                                                                                                    |                                           |                                            |                |     |
| . ⊕ 🧰 File S                                                                                                    |                                           |                                            |                |     |
|                                                                                                    |                                           |                                            |                |     |
| 🕀 🧰 Lega                                                                                                    |                                           |                                            |                |     |
| ⊞ <u>Maiic</u><br>⊕ <u>MSII</u>                                                                                                    |                                           |                                            |                |     |
| 🕀 🧰 NT A                                                                                                    |                                           |                                            |                |     |
|                                                                                                    | < Back                                    | Next > Finish Can                          | cel Help       |     |
|                                                                                                    |                                           |                                            |                |     |
| ⊕ OLE D     □     □     □     □     □     □     □     □     □     □     □     □     □     □     □     □     □     □     □     □     □     □     □     □     □     □     □     □     □     □     □     □     □     □     □     □     □     □     □     □     □     □     □     □     □     □     □     □     □     □     □     □     □     □     □     □     □     □     □     □     □     □     □     □     □     □     □     □     □     □     □     □     □     □     □     □     □     □     □     □     □     □     □     □     □     □     □     □     □     □     □     □     □     □     □     □     □     □     □     □     □     □     □     □     □     □     □     □     □     □     □     □     □     □     □     □     □     □     □     □     □     □     □     □     □     □     □     □     □     □     □     □     □     □     □     □     □     □     □     □     □     □     □     □     □     □     □     □     □     □     □     □     □     □     □     □     □     □     □     □     □     □     □     □     □     □     □     □     □     □     □     □     □     □     □     □     □     □     □     □     □     □     □     □     □     □     □     □     □     □     □     □     □     □     □     □     □     □     □     □     □     □     □     □     □     □     □     □     □     □     □     □     □     □     □     □     □     □     □     □     □     □     □     □     □     □     □     □     □     □     □     □     □     □     □     □     □     □     □     □     □     □     □     □     □     □     □     □     □     □     □     □     □     □     □     □     □     □     □     □     □     □     □     □     □     □     □     □     □     □     □     □     □     □     □     □     □     □     □     □     □     □     □     □     □     □     □     □     □     □     □     □     □     □     □     □     □     □     □     □     □     □     □     □     □     □     □     □     □     □     □     □     □     □     □     □     □     □     □     □     □     □     □     □     □     □     □     □     □     □     □     □     □     □     □     □     □     □ | B (ADO)                                   |                                            |                |     |
| E Cutico<br>E Cutico                                                                                                    | ∿<br>k/Exchange                           |                                            |                |     |
|                                                                                                    |                                           |                                            |                |     |
| 🕀 🧰 Public                                                                                                    | FolderALL                                 |                                            |                |     |

Input the data again and you should now be connected to the database specified in the connection string.

Mark the existing connection and the new connection and press update:

| Change the location of the data source by selecting the current database (or table) and choosing the database (or table) to replace it with. Then click Update.                                                                                                    |
|----------------------------------------------------------------------------------------------------|
|                                                                                                    |
| Current Data Source:                                                                                                    |
| <ul> <li>□ Properties</li> <li>□ Database Type: ODBC (RDO)</li> <li>□ Connection String: DRIVER={B1CRHPR0XY32};SERVERNODE=192.168.25.39:30015;DATABASE=SB0DEMOD}</li> <li>User ID: SYSTEM</li> <li>Server: 192.168.25.39:30015</li> <li>Use DSN Default Properties: Falsk.</li> <li>□ CompanyInfo(Command)</li> <li>□ Header(Command)</li> <li>□ Lines(Command)</li> </ul>                                                                                                    |
| ▲       ■         Replace with:       ■         ●       ■         ■       ■         ■       ■         ■       ■         ■       ■         ■       ■         ■       ■         ■       ■         ■       ■         ■       ■         ■       ■         ■       ■         ■       ■         ■       ■         ■       ■         ■       ■         ■       ■         ■       ■         ■       ■         ■       ■         ■       ■         ■       ■         ■       ■         ■       ■         ■       ■         ■       ■         ■       ■         ■       ■         ■       ■         ■       ■         ■       ■         ■       ■         ■       ■         ■       ■         ■       ■         ■       ■ <tr< td=""></tr<>                                                                                                    |
| Image: System Data   Image: System Data   Image: S |
| Make New Connection<br>Make New Connection<br>DRIVER={B1CRHPROXY32};SERVERNODE=192.168.25.39:30015;DATABASE=SBC<br>Add Command<br>SBODEMOUS<br>Class<br>Halp                                                                                                    |

When getting prompted for parameters make sure to enter the correct once:

| 🚽 Enter Values           |                          | X |
|--------------------------|--------------------------|---|
| DocKey (DocEntry)        | DocKey@                  | Î |
| 1                        |                          |   |
| ObjectId                 | ObjectId@                |   |
| 17 - A/R Order           | ]                        |   |
| \$[BOY_TABLE]            | \$[BOY_TABLE]            |   |
| ORDR                     |                          |   |
| \$[BOY_TABLE_IDENTIFIER] | \$[BOY_TABLE_IDENTIFIER] |   |
|                          |                          |   |
|                          | OK Cancel                |   |
|                          |                          |   |
|                          |                          | Ŧ |